# Elaboración de contenidos educativos digitales

Guía sobre Prezi

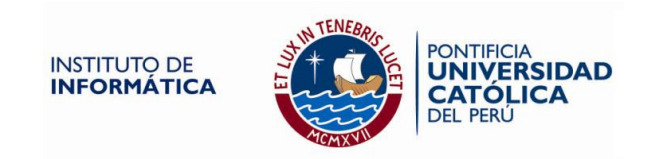

# **PREZI**

#### 1.1. ¿Qué es Prezi?

Prezi es una aplicación enteramente basada en flash que permite escapar del enfoque slide por slide de la mayoría de los programas existentes. En su lugar, permite crear presentaciones no lineales en las que podemos acercar y alejar en un mapa visual que contendrá palabras, imágenes, enlaces, vídeos, etc.

Para poder trabajar en Prezi, primero se debe crear una cuenta en él, ingresando a la página <u>www.prezi.com</u>

### 1.2. Creando una cuenta en Prezi

#### Paso 1:

Una vez que se haya ingresado a la página de Prezi, se visualizará la siguiente pantalla y debes hacer clic en el botón **"Sign up"** 

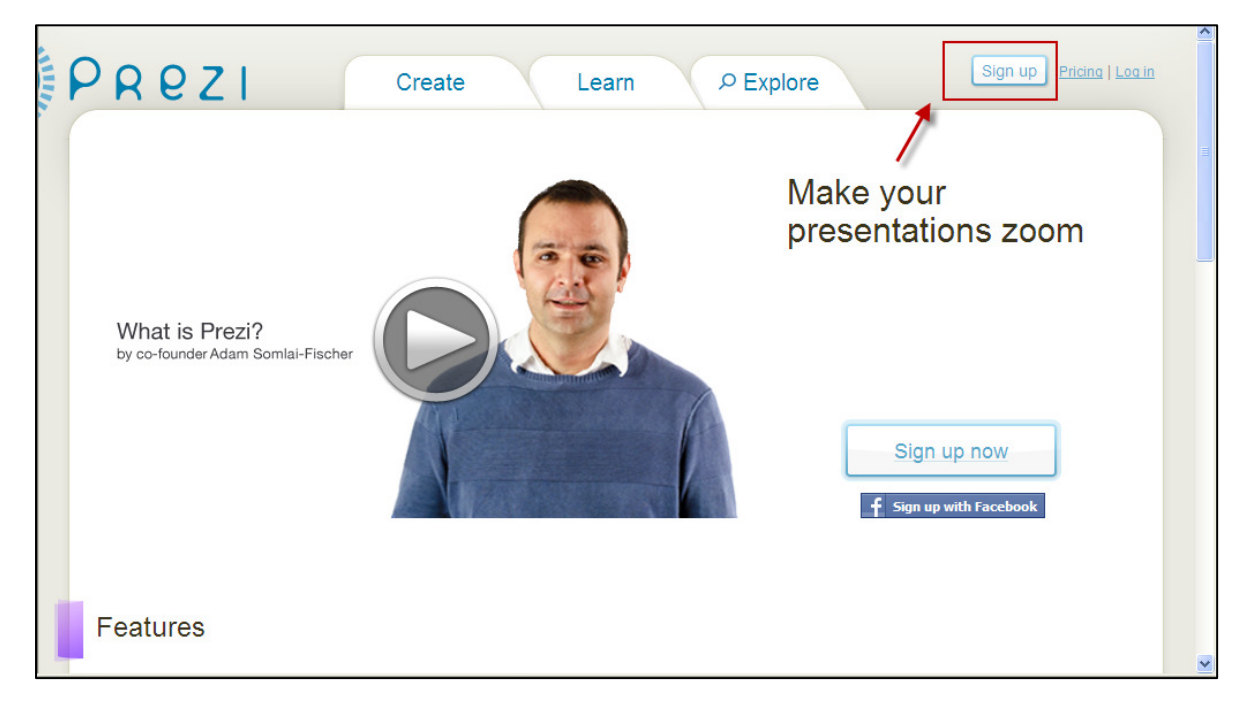

#### Paso 2:

Inmediatamente aparecerá la siguiente pantalla, en donde se debe seleccionar la licencia pública, haciendo clic sobre el botón "Get"

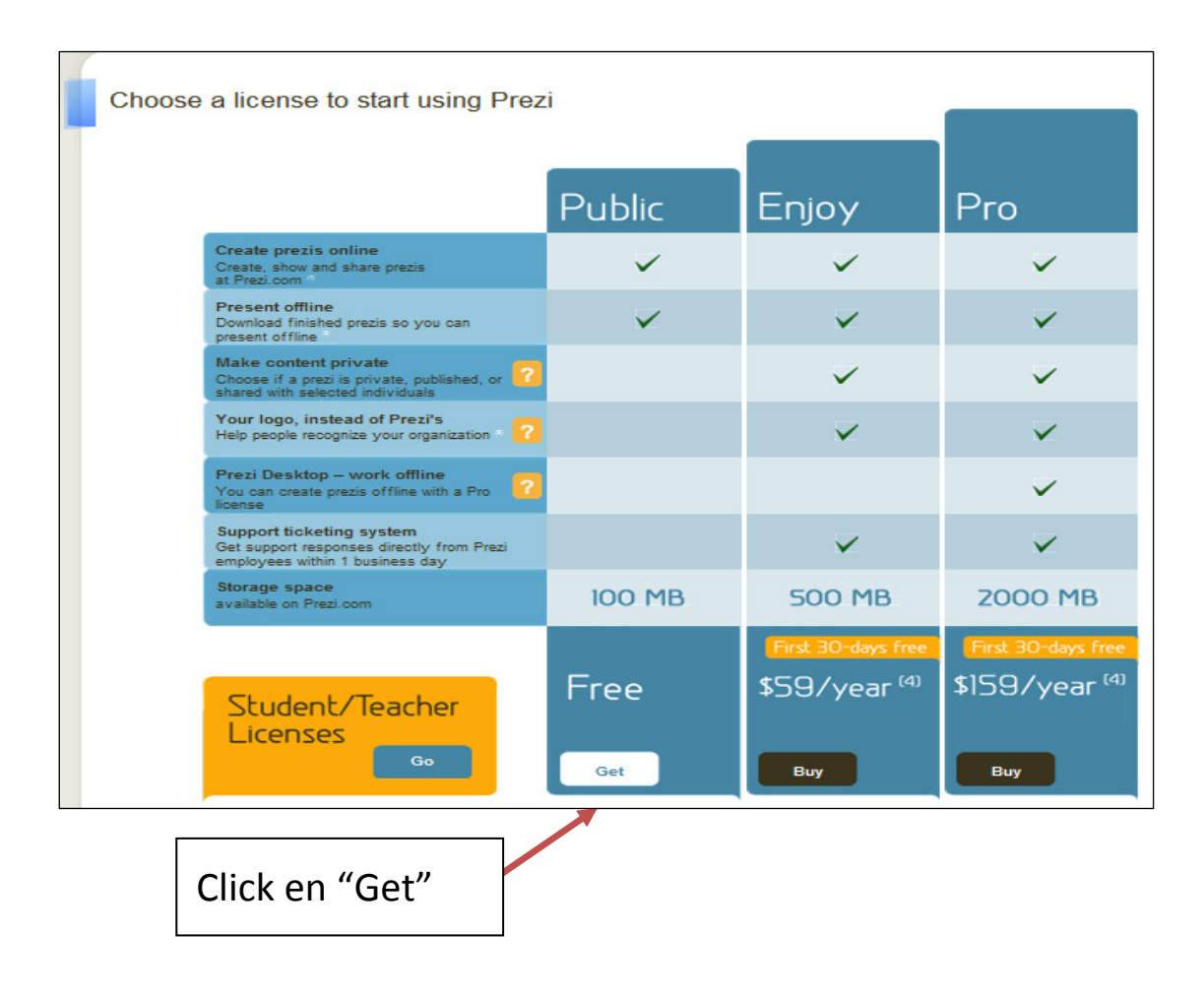

#### Paso 3:

Luego de ello, debes completar el formulario con los datos que se te solicitan como nombre, apellido, entre otros; tal como se muestra en la imagen siguiente:

| Your details                                       | Please fill out all fields                     | You have chosen Public access                                                |  |  |
|----------------------------------------------------|------------------------------------------------|------------------------------------------------------------------------------|--|--|
| First name                                         |                                                | Goodies Completar la información.<br>Create Downia Click en el marcador para |  |  |
| Email                                              | Please note: Your email will be your user name | indicar que estamos de<br>Allyour acuerdo con los términos de                |  |  |
| Password                                           |                                                | "Register and Continue".                                                     |  |  |
| Password again                                     |                                                | 1-C<br>f Login with Facebook                                                 |  |  |
|                                                    |                                                |                                                                              |  |  |
| understand that all my prezis will be published on |                                                |                                                                              |  |  |
| Register and Continue                              |                                                |                                                                              |  |  |
|                                                    |                                                | 🌍 Internet 🋛 🖓 👻 🔍 100% 👻                                                    |  |  |

## Paso 4:

Con la cuenta ya creada, es posible comenzar a elaborar las presentaciones en Prezi.

Para ello, debes hacer clic en el botón "New Prezi", como se muestra a continuación:

| PREZI     Your prezis     Learn     PExplore       erika pinela     Create your profile > | erika pinela ▼                              |
|-------------------------------------------------------------------------------------------|---------------------------------------------|
| Wow! Profile pages are now up and running. Personalize >                                  |                                             |
| Your prezis                                                                               |                                             |
| Popular prezis                                                                            |                                             |
| Site Core Cola Company<br>Annie Nam on 29 July 2011                                       | Presupuesto 2012:<br>Opinión Educación 2020 |
| http://prezi.com/your/                                                                    | € Internet                                  |

# 1.3. Conociendo el entorno de Prezi

Para empezar a elaborar una presentación en Prezi, debes primero completar los campos que se te solicitan: título y descripción.

| Create a     | new Prezi 🛛 🗕 |  | 8 |
|--------------|---------------|--|---|
| Title:       |               |  | * |
| a            |               |  | _ |
| Description: |               |  | * |
| 5            |               |  |   |
| New p        | rezi          |  | Ţ |
| S            | rezi          |  |   |

Luego de ello, haz clic sobre **"New Prezi".** En seguida, visualizarás una pantalla con los posibles fondos predeterminados que tienes disponibles para elaborar tu presentación. Tienes la opción de elegir un fondo blanco, o por el contrario, seleccionar un fondo que contenga elementos predeterminados.

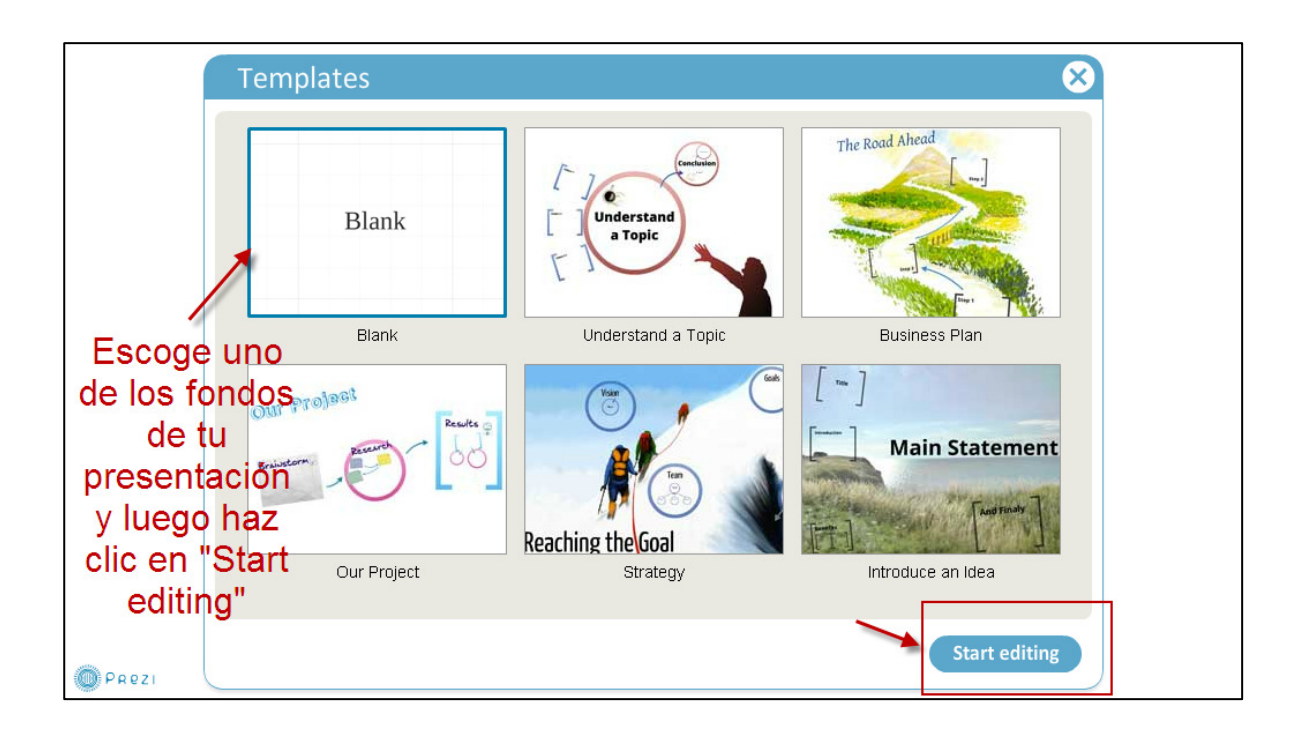

Una vez elegido el fondo, ya puedes empezar a agregar los diferentes elementos a tu presentación. Estos diferentes elementos podrás agregarlos desde el Menú con el que cuenta Prezi, el cual es bastante sencillo de usar.

A continuación se explicará cada una de las herramientas con las que cuentas.

Como se observa en la siguiente imagen, las diferentes opciones de Prezi se encuentran en la parte izquierda superior.

| Frame<br>Path | Este menú te permitirá agregar<br>los diferentes elementos a tu<br>presentación, como imagenes,<br>videos, colores, etc. | Exit<br>Q<br>Q |
|---------------|----------------------------------------------------------------------------------------------------|----------------|
|               |                                                                                                    | Show           |

Entre las opciones disponibles se encuentran:

- Insert: Permite agregar diferentes formas (shapes), imágenes, videos, organizadores visuales y archivos en formato pdf.
- Frame: Permite agregar marcos al texto, imagen u otro recurso que agreguemos. Entre los tipos de marco con los que cuenta Prezi se encuentran los corchetes, marco en forma rectangular y circular.
- Path: Esta opción permite colocar el orden a la presentación, según la secuencia que deseamos que siga.
- Colors & Fonts: Permite personalizar el color del fondo de la presentación y de los diferentes elementos que agreguemos.

## 1.4. Elaborando un Prezi

Para elaborar un Prezi, debes de seguir los siguientes pasos:

## Paso 1: Configurando los colores de la presentación

Para ello debes dirigirte hacia el menú y elegir el botón **"Color & Fonts"**. Se mostrará una imagen similar a la siguiente:

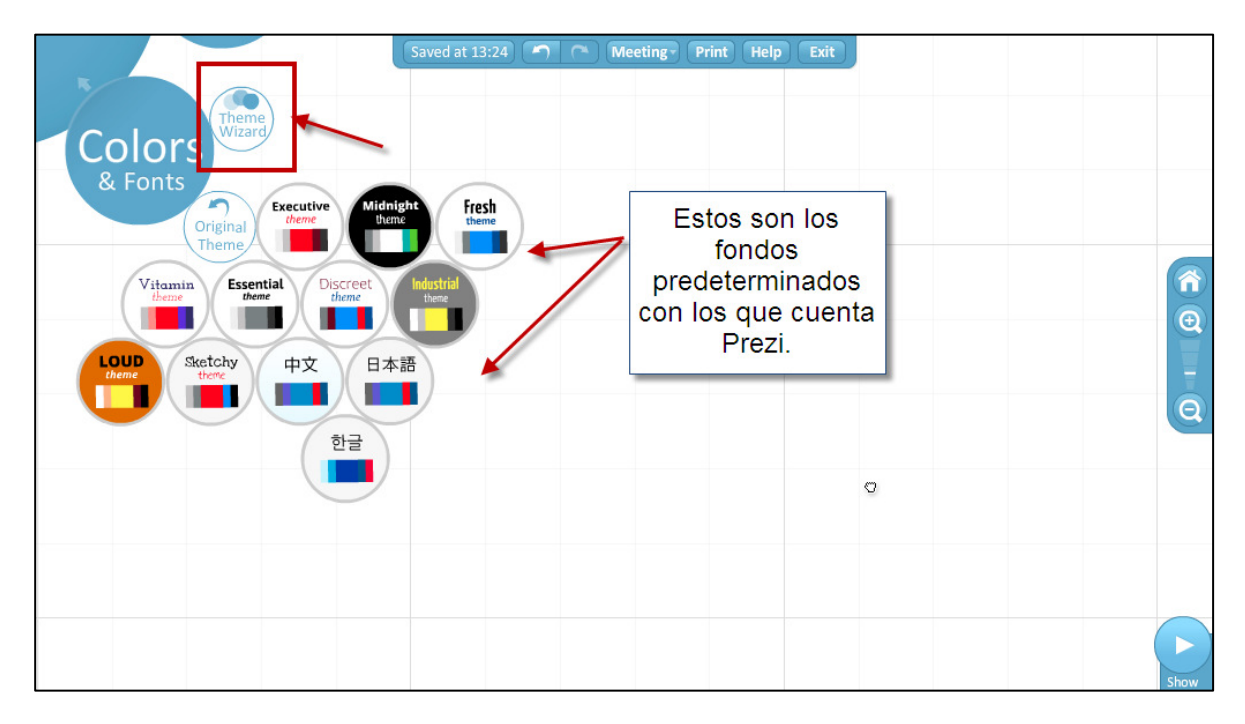

Como se puede observar, existen temas predeterminados que puedes utilizar. Sin embargo, si deseas personalizar tu propio tema con los colores que desees, debes hacer clic en **"Theme Wizard".** Esta opción te permitirá configurar el fondo de la presentación, el color del texto y de los diferentes elementos como marcos, flechas, etc.

Al hacer clic en esta opción **"Theme Wizard",** se visualizará la siguiente pantalla. Asimismo, mientras se va configurando el color de cada uno de los elementos, es posible ver una vista previa de cómo quedaría al final. Ello se muestra en la siguiente imagen:

|                   | Theme Wizard                                                                                                    | Montine- Print Holn Frit                                                                                                    |
|-------------------|----------------------------------------------------------------------------------------------------|----------------------------------------------------------------------------------------------------|
| Colors<br>& Fonts | The former having (as 1 suppose by their talk)<br>received such an account of me as his servant could<br>give him, took a piece of a small straw, about the size<br>where shall, and there with tifted up the tappes | Title 2<br>After my landing, the emperor had<br>early notice of it by an express and<br>determined in council, that I should<br>be tied in the manner I have related. |
|                   | of a water of a second                                                                                                    | Etymelegy of zoom<br>1886, of echoic origin. Gained<br>popularity c1917 as aviators began to<br>use it: zoom lens is 1936.                                            |
|                   | Background                                                                                                    | Logo                                                                                                    |
|                   |                                                                                                    | Show logo <u>Click here</u> to see upgrade     options to remove the prezi     logo, or replace it with your     own.                                                 |
|                   | Wizard Manual Back                                                                                                    | Next Cancel                                                                                                    |

Luego de configurar el fondo de la presentación, haz clic en **"Next"** y aparecerá lo siguiente:

|                   | Theme Wizard                                                                                                    |   |
|-------------------|----------------------------------------------------------------------------------------------------|---|
| Colors<br>& Fonts | The former having (as 9 suppose by their talk)<br>The former having (as 9 suppose by their talk)<br>accelered such an account of me as his servent could<br>accelered such an account of me as his servent could<br>accelered such an account of me as his servent could<br>be ided in the manner 7 have related. |   |
|                   | of a walking-stall, and success<br>of my coal:                                                                                                    | 0 |
| [                 | Fonts & Colors                                                                                                    |   |
|                   | Title 2 -                                                                                                    |   |
|                   | Wizard Manual Back • • Next Cancel                                                                                                    |   |

En esta parte, debes seleccionar el tipo de letras que desees para la presentación y el color. Existen tres tipos de texto en Prezi: title 1, title 2 y

body. Cada uno de ellos puedes colocarle un color y tipo de letra diferente. Luego de seleccionar las opciones de tu preferencia, haz clic en "**Next**"

|                   | Theme Wizard                                                                                                    |  |
|-------------------|----------------------------------------------------------------------------------------------------|--|
| Colors<br>& Fonts | Title 2<br>The former having (as 1 suppose by their talk)<br>received such an account of me cashis servent ceudi<br>give brinn, tock as piace of a small trave, should the size<br>give brinn, tock as piace of a small trave, should the size<br>of a small trave, the upper |  |
|                   | of a walking-stay, water<br>of my coal:<br>Manual of the state origin. Gained<br>popularity c1917 as aviators began to<br>use it: zoom tens is 1936.                                                                                                    |  |
|                   | Shapes<br>Circle<br>Frame                                                                                                    |  |
|                   | Bracket Frame & Marker                                                                                                    |  |
|                   | Wizard Manual Back ••• Next Done Cancel                                                                                                    |  |

Finalmente, debes configurar el color de los demás elementos de tu presentación como color de los círculos, marcos, flechas y marcadores. Una vez que selecciones los colores que desees, haz clic en "**Done**".

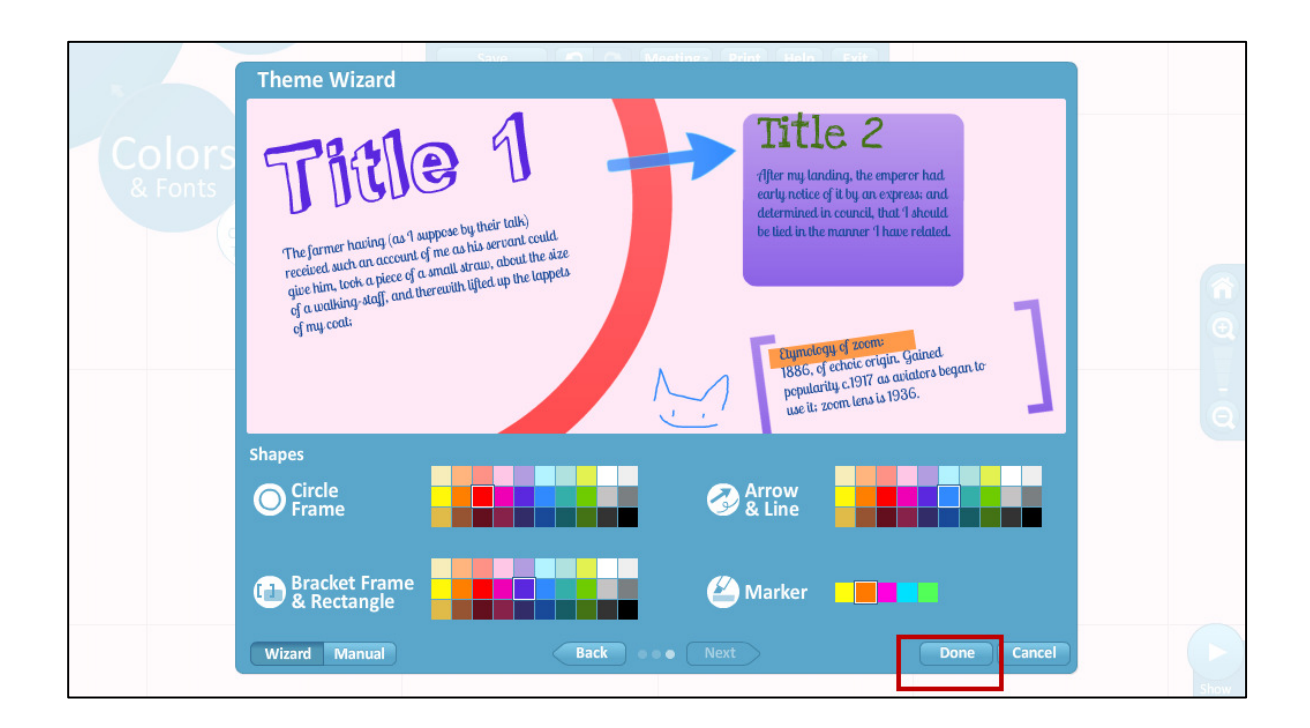

# Paso 2: Ingresando texto a la presentación

Para ingresar texto a la presentación, sólo debes hacer doble clic sobre cualquier parte del entorno y aparecerá el cursor para que puedas empezar a digitar el texto, tal como se muestra en la figura.

Asimismo, en la parte superior del texto, visualizarás una pequeña barra de herramientas que te permite configurar la alineación, el color del texto (en caso desees modificarlo) y las viñetas (en caso desees insertarlas).

Una vez que hayas finalizado de digitar el texto, haz clic en el botón "OK".

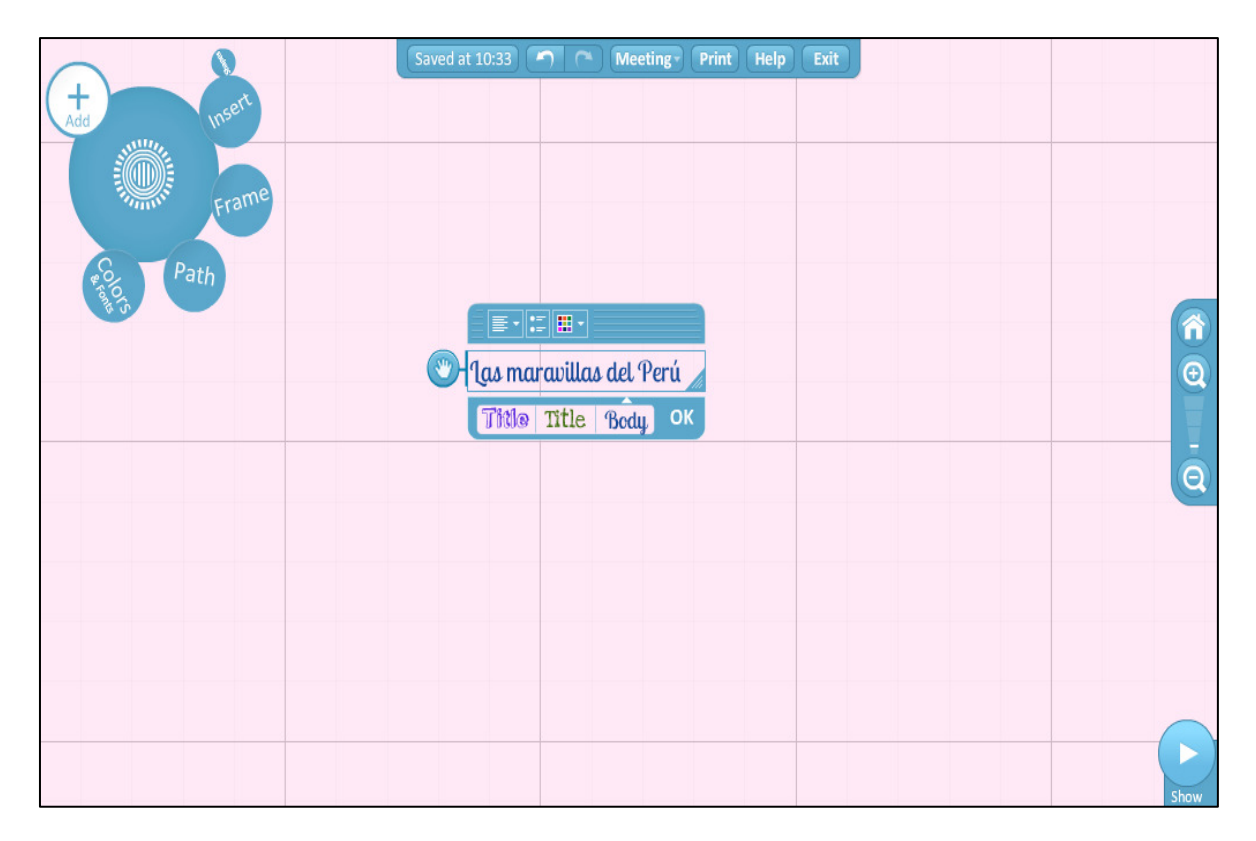

En caso desees aumentar o reducir el tamaño del texto insertado, haz clic sobre el elemento y aparecerá una rueda. Ésta cuenta con las siguientes opciones:

- El signo + permite agrandar el tamaño del texto.
- El signo permite reducir el tamaño del texto.
- El símbolo del tacho permite eliminar el elemento insertado.
- El símbolo del lápiz se utiliza para editar el texto insertado, es decir cambiarlo o modificarlo.

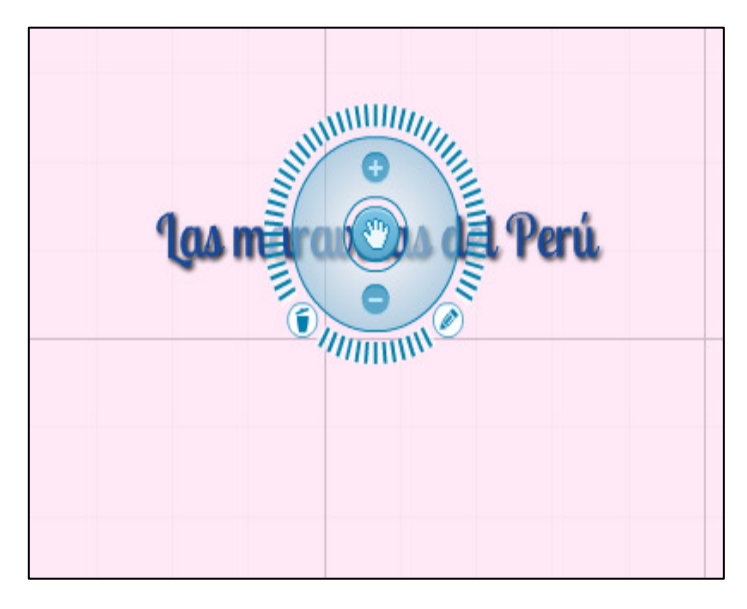

- Finalmente, si se hace clic sobre el marco de la rueda, se puede girar el elemento.

# Paso 3: Ingresando marcos a la presentación

Para ingresar los marcos, debes elegir la opción "Frame" ubicada en el menú revisado previamente.

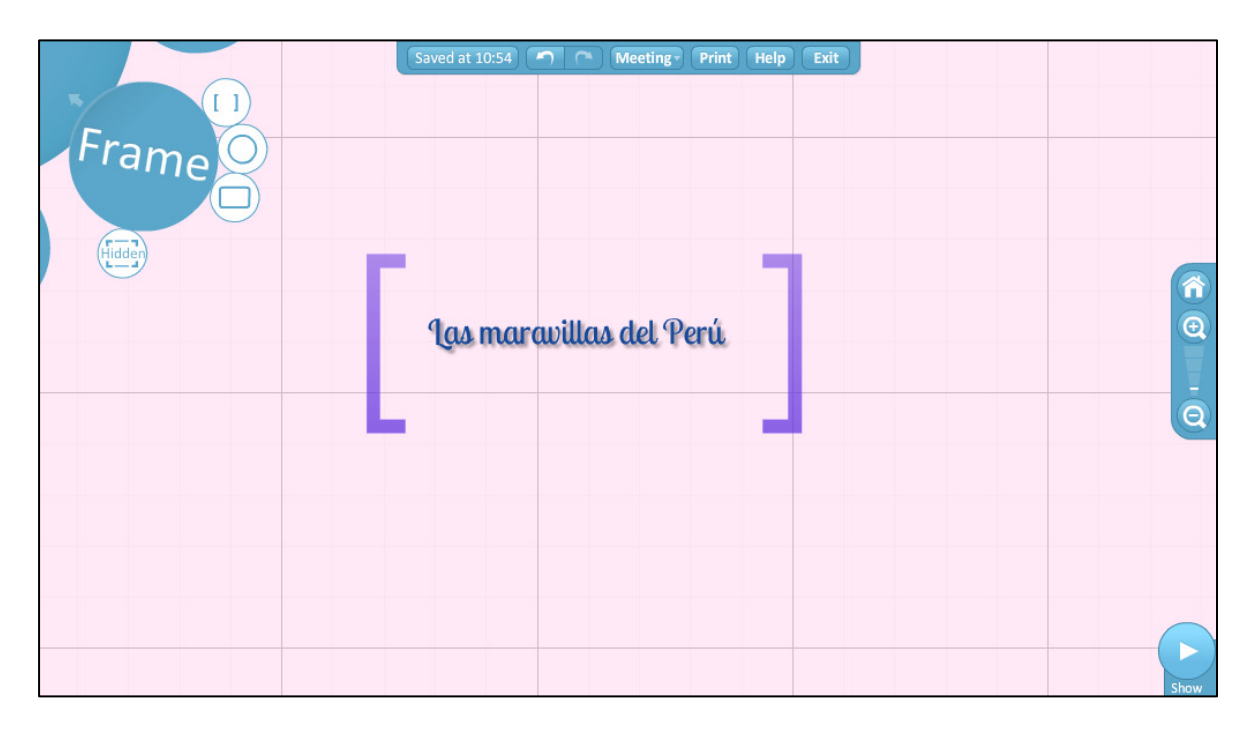

Puedes elegir entre las diferentes opciones posibles. Luego de seleccionar el tipo de marco que desees, haz clic sobre el fondo y agrégalo. De igual forma, si deseas modificar el tamaño o rotarlo, puedes hacer clic sobre el elemento y aparecerá la rueda explicada anteriormente. Esta rueda te permitirá hacer las modificaciones necesarias.

## Paso 4: Ingresando imágenes y videos

Para agregar imágenes, se debe hacer clic sobre el botón "**Insert**" y elegir la opción "**Image**". Inmediatamente aparecerá un cuadro en donde cuentas con dos opciones: subir la imagen desde tu computadora o subirla usando un enlace de internet.

En el caso de que subas una imagen que previamente tienes almacenada en tu computadora, debes hacer clic en el botón "**Select files**" y en la ventana que se abre, buscar la imagen y hacer clic en "**Abrir**".

| The state | Saved at 10:54 ( ) Meetin                                                       | g- Print Help Exit               |          |
|-----------|---------------------------------------------------------------------------------|----------------------------------|----------|
| You You   | Insert image                                                                    | $\otimes$                        |          |
|           | From your computer Select files                                                 | jpg, png, gif, pdf or swf        | <b>A</b> |
|           | From web                                                                        | Google                           | Q        |
|           | e.g. "white chocolate" or URL<br>✓ Show only images pre-licensed for use in Pre | zi.                              |          |
|           | Please remember, that any images you upload must com                            | ply with the Prezi Terms of Use. |          |
|           |                                                                                 |                                  | Show     |

Una vez insertada la imagen, ésta aparecerá de la siguiente manera:

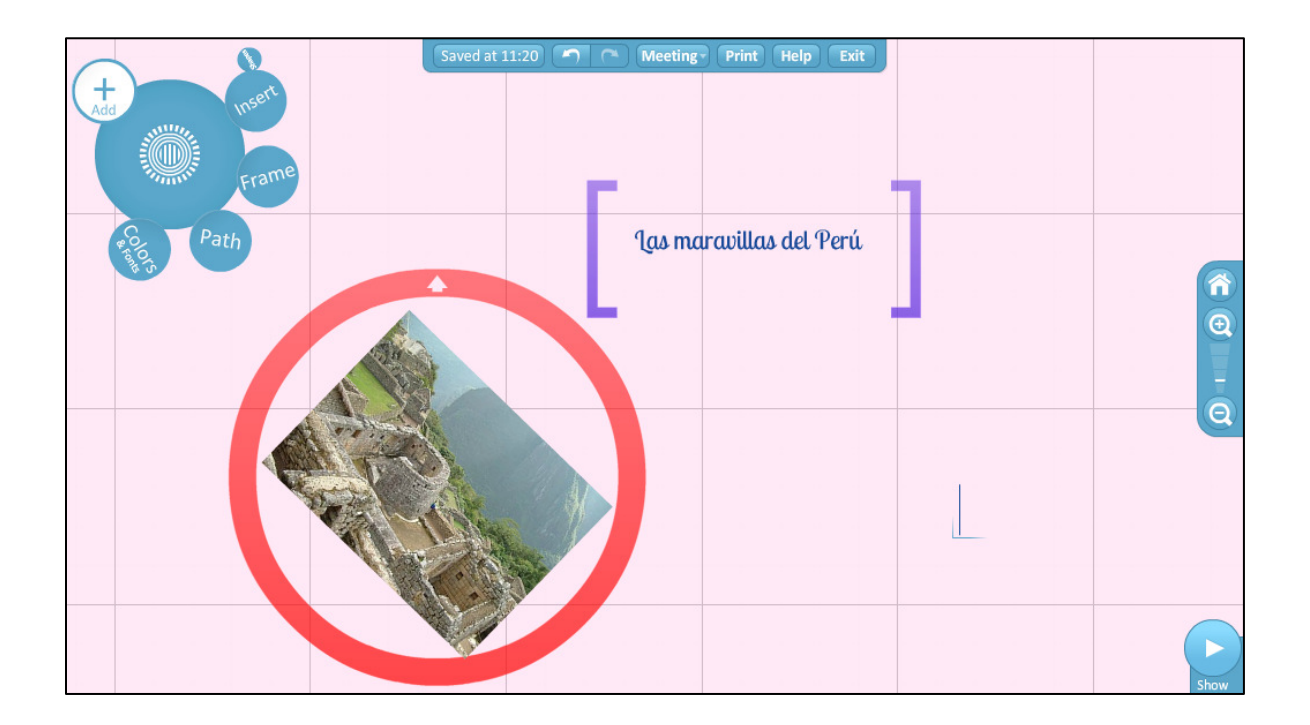

Recuerda que en caso desees modificar el tamaño o rotar la imagen, debes hacer clic sobre el elemento y hacer los cambios necesarios con la rueda que aparecerá. Asimismo, puedes agregarle un marco a la imagen, como se muestra en la figura anterior.

Por otra parte, cuentas con otras opciones en el botón "**Insert**". Además de insertar imágenes, puedes insertar videos u organizadores visuales predeterminados. Para colocar un video en tu presentación, elige la opción "**You tube**".

En el cuadro siguiente que aparece, debes colocar el url del video que previamente has seleccionado en Youtube (<u>www.youtube.com</u>) y luego haz clic en "**Insert**"

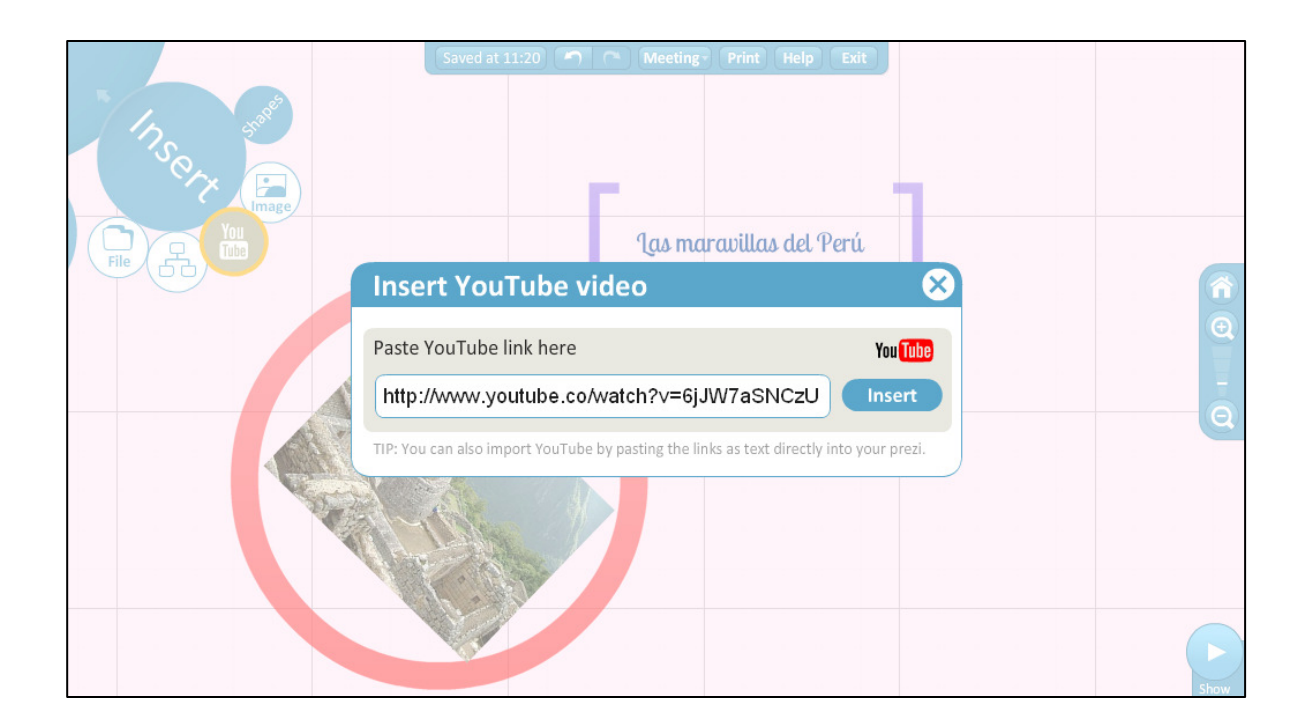

Finalmente, tu video se visualizará de la siguiente manera:

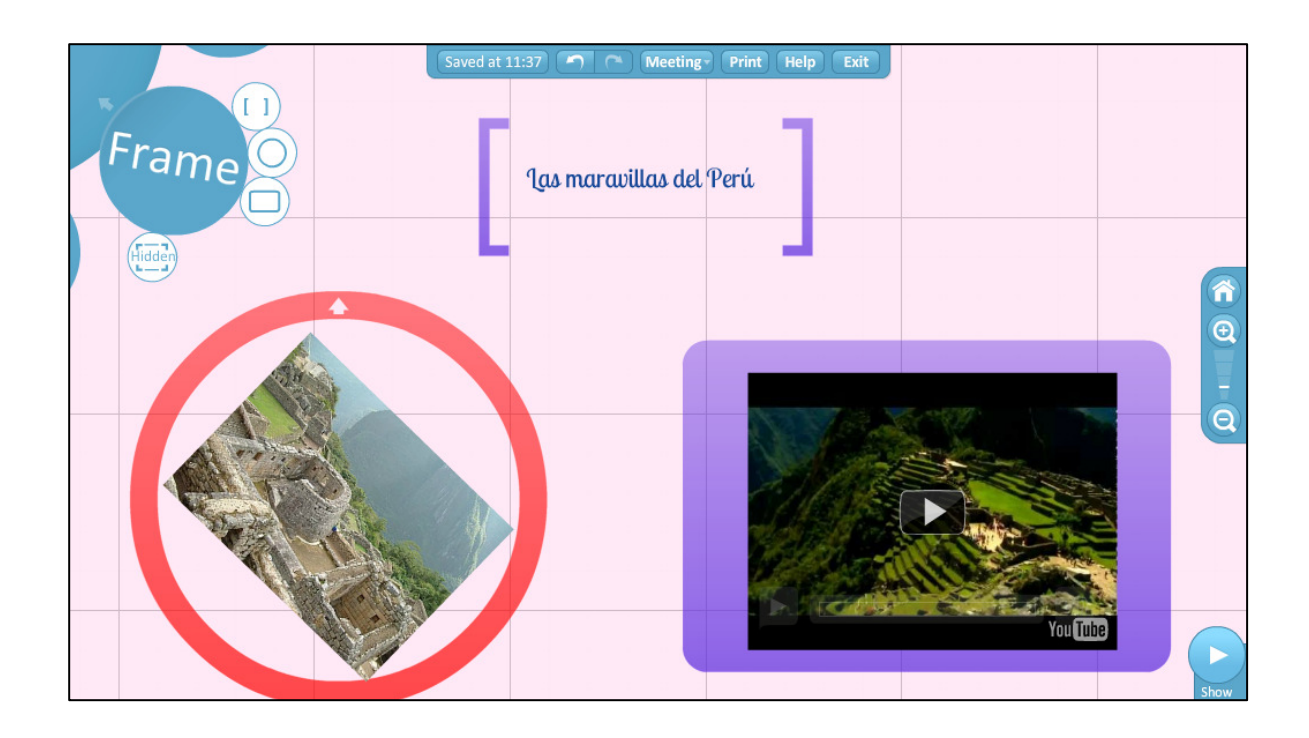

# Paso 5: Ingresando organizadores visuales

Asimismo, en el botón "**Insert**" se encuentra la opción de ingresar gráficos. Para ello sólo debes hacer clic en el botón que tiene la imagen de un mapa conceptual y aparecerán las diferentes opciones de organizadores visuales disponibles.

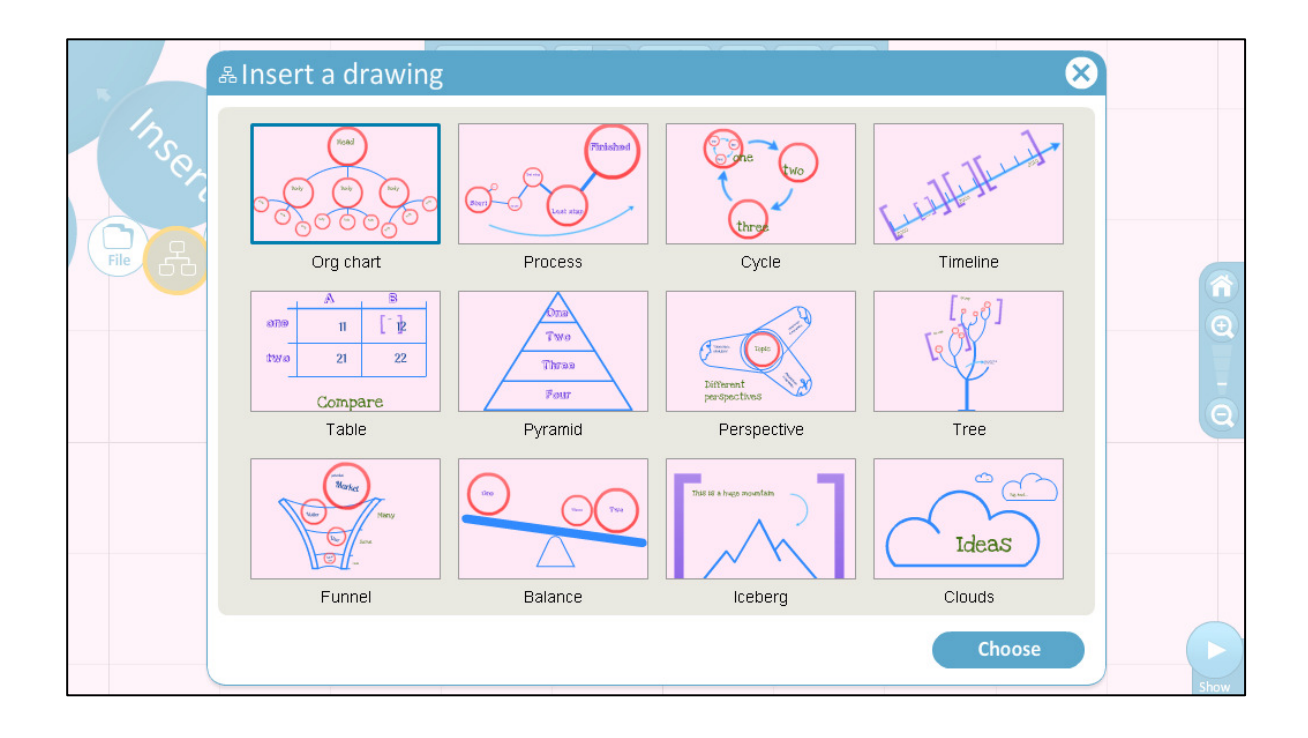

Debes seleccionar la opción de tu preferencia y editar los textos, incluyendo tus propios contenidos.

## Paso 6: Colocando el orden a la presentación

Una vez que hayas ingresado los diferentes elementos en tu presentación, el paso final es colocarle el orden en el que deseas que se presente la información. Para ello, debes hacer clic sobre el botón "Path" ubicado en la parte izquierda superior y hacer clic en cada uno de los elementos, según el orden de tu presentación. Asimismo, como se observa en la imagen siguiente, automáticamente aparecerá el orden de los elementos, según lo que vayas señalando.

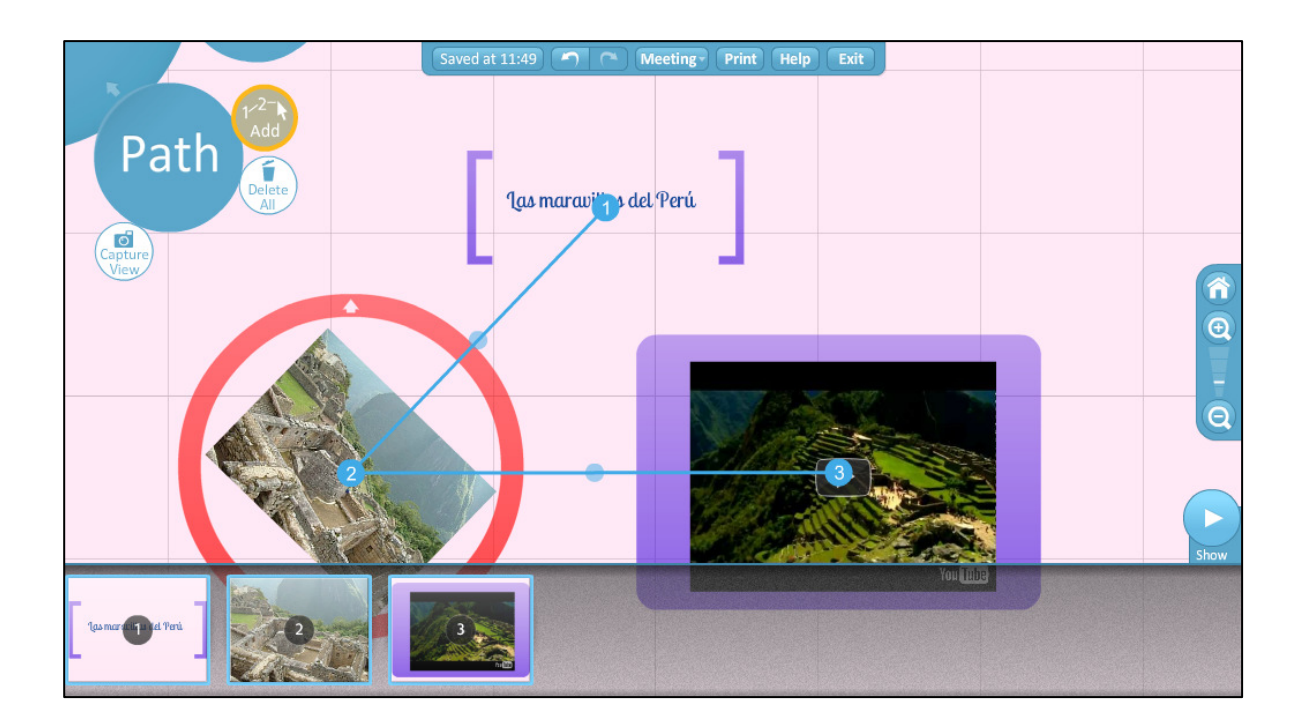

Finalmente para ver una vista previa de cómo ha quedado tu presentación, puedes hacer clic en el botón "**Show**". De esta manera, podrás ver una vista previa de la presentación, según el orden de los elementos que has agregado.

### 1.5. Guardando la presentación en Prezi

Como se señaló inicialmente, Prezi es una aplicación en línea que nos permite elaborar presentaciones dinámicas. Sin embargo, una vez que hayamos elaborado nuestra presentación, es posible guardarla como archivo para poder utilizarlo en otra computadora, sin necesidad de ingresar a la cuenta que hemos creado previamente.

Para ello, haz clic sobre el botón "Exit" como se muestra en la imagen siguiente.

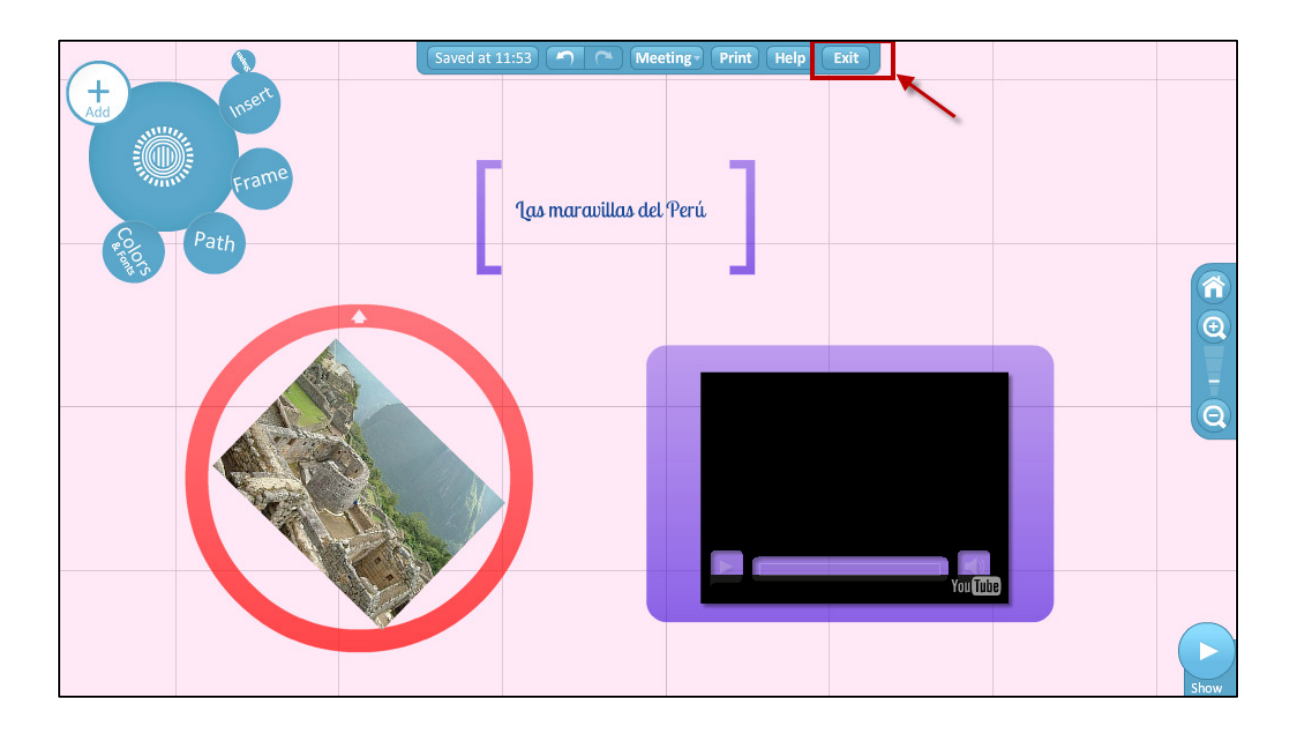

Inmediatamente saldrás del editor de Prezi y visualizarás una imagen similar a la siguiente:

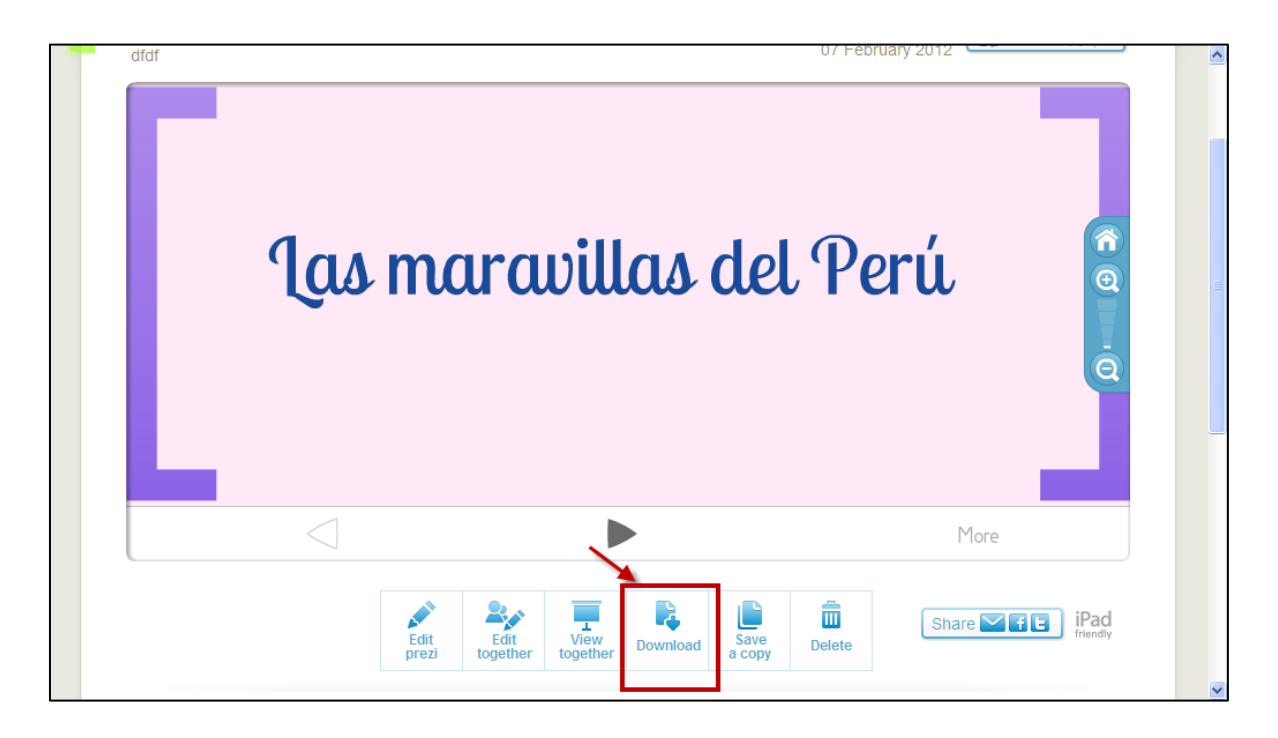

En esta pantalla, observarás una barra con diferentes opciones. Por ejemplo la primera de ellas es la de "**Edit Prezi**". Si haces clic sobre ella, nuevamente ingresarás al editor de Prezi para continuar trabajando en tu presentación.

Si ya has terminado tu presentación y se desea descargarla, entonces debes hacer clic sobre la opción **"Download"** 

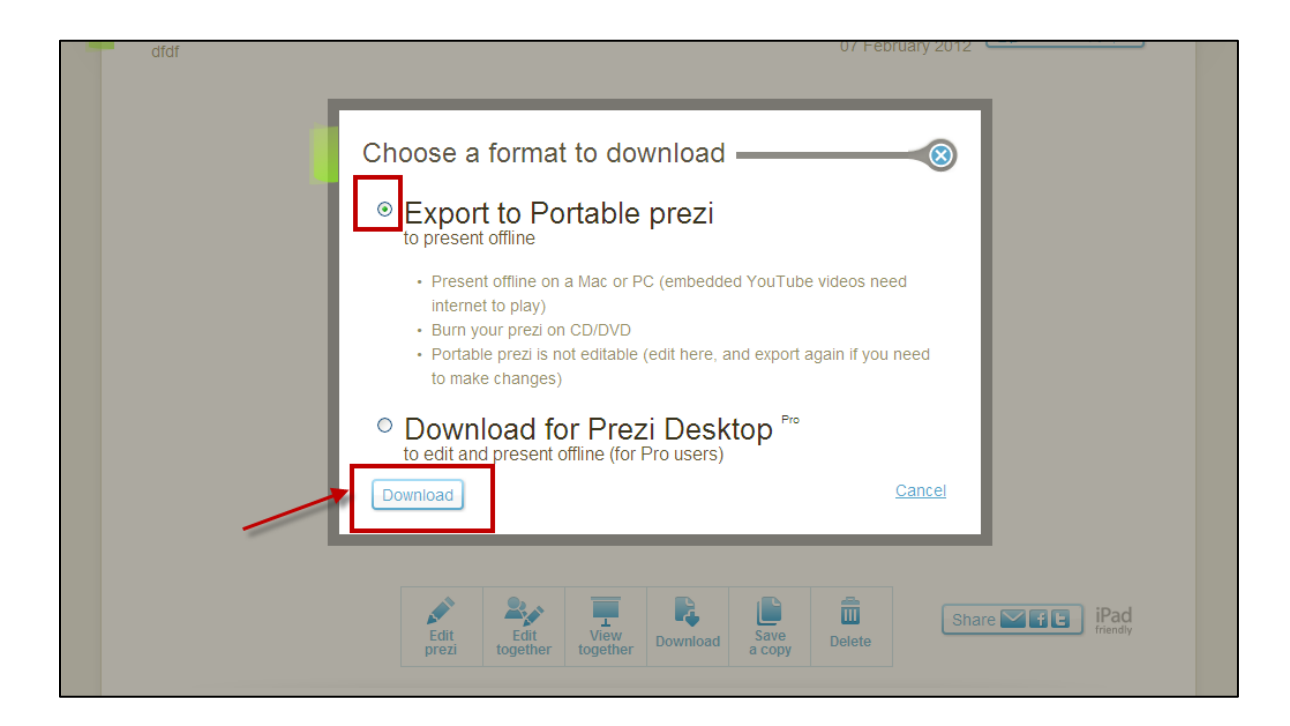

Luego elige la primera opción y haz clic en "**Download**" y espera unos segundos a que cargue la página. Inmediatamente visualizarás lo siguiente. Debes hacer clic en el link azul que aparece.

| dfdf | 07 February 2012                                                                                                    |                  |
|------|----------------------------------------------------------------------------------------------------|------------------|
|      | Your downloadable prezi has been created. Please click this link to download the file.                                                                                                    |                  |
|      | Edit<br>prezi     Edit<br>together     Image: Comparison of the second second | iPad<br>rriendiy |

Luego de ello aparecerá una ventana en donde te indicará si deseas guardar o abrir el archivo. Haz clic en guardar y elige la carpeta donde deseas guardarlo.

Finalmente espera unos minutos mientras guarda la presentación. Es importante señalar que el archivo que descargues de prezi bajará en una carpeta comprimida. Por ello, para ver tu presentación, primero debes descomprimir la carpeta. Luego de ello, aparecerá una carpeta creada similar y para abrirla, haz clic sobre ella. Entre los archivos que se encuentren dentro, verás uno con el nombre "**prezi**". Este archivo corresponde a tu presentación.